## 2. Publishing steps in a nutshell and how they relate to edDesk

This chapter outlines the publishing steps (briefly) and how it relates to what you need to do in edDesk.

| Step   | What needs to be done          | edDesk procedure                                                                                                    | Chapter in User<br>Guide for more<br>information                                                                                                    |
|--------|--------------------------------|----------------------------------------------------------------------------------------------------|----------------------------------------------------------------------------------------------------|
| Step 1 | Decide on what story is needed | None yet                                                                                                    |                                                                                                    |
| Step 2 | Write story brief              | Create a New Article<br>Fill in the details in the<br><b>Basics</b> and <b>Brief</b> tabs                                                                                                    | Chapter 6 – Creating<br>an article that is ready<br>for briefing out                                                                                              |
|        |                                | Brief details include<br>instructions on length,<br>payment, briefing<br>instructions and illustration<br>instructions, copy deadline,<br>copyright options                                      |                                                                                                    |
| Step 3 | Send brief to desired author   | Email using edDesk's <b>Brief</b> tab.                                                                                                    | Chapter 6 – section<br>6.5 – Briefing out<br>your article                                                                                                    |
| Step 4 | Author writes<br>article       | Can write article in edDesk<br>(if they have access to<br>edDesk – determined by<br>your organisation).<br>If no access to edDesk, copy<br>written in MS Word then<br>emailed to the sub-editor. | Chapter 7 – Editing<br>articles – entering<br>copy into edDesk.<br>Chapter 8 –<br>Formatting text<br>Chapter 9 – Including<br>documents and images<br>in articles |
| Step 5 | Author submits<br>article      | If article written in edDesk<br>then submitted via edDesk<br>and workflow updated to<br>reflect that copy has been<br>Filed.                                                                     | Chapter 13 –<br>Workflows                                                                                                    |
|        |                                | edDesk, article submitted by<br>email (eg. as Word<br>attachment in email)                                                                                                    |                                                                                                    |

## 2.1 GENERAL PUBLISHING PROCEDURES

| Step    | What needs to be<br>done                                                          | edDesk procedure                                                                                                    | Chapter in User<br>Guide for more<br>information                |
|---------|-----------------------------------------------------------------------------------|----------------------------------------------------------------------------------------------------|-----------------------------------------------------------------|
| Step 6  | Sub-editor or<br>production-editor<br>loads received<br>content into<br>edDesk    | Edit article that was created<br>for the briefing instructions.<br>Add the text of the<br>submitted copy. Update<br>workflow of article.                                                                               | Chapter 7 – Editing<br>articles – entering<br>copy into edDesk. |
|         |                                                                                   |                                                                                                    | Chapter 8 –<br>Formatting text                                  |
|         |                                                                                   |                                                                                                    | Chapter 9 – Including documents and images in articles          |
|         |                                                                                   |                                                                                                    | Chapter 13 -<br>Workflows                                       |
| Step 7  | Sub-editor edits<br>copy in edDesk                                                | Make appropriate changes<br>to the uploaded copy.<br>Update workflow of article.                                                                                                    | Chapter 7 – Editing<br>articles – entering<br>copy into edDesk. |
|         |                                                                                   |                                                                                                    | Chapter 8 –<br>Formatting text                                  |
|         |                                                                                   |                                                                                                    | Chapter 9 – Including documents and images in articles          |
|         |                                                                                   |                                                                                                    | Chapter 13 –<br>Workflows                                       |
| Step 8  | Graphic artist<br>does layout                                                     | Edits edDesk article, takes<br>out any attached files,<br>creates pages using Quark<br>and Indesign. Creates PDF<br>of finished pages and<br>attaches the PDF to the<br>edDesk article. Update<br>workflow of article. | Chapter 9 – Including<br>documents and images<br>in articles    |
|         |                                                                                   |                                                                                                    | Chapter 13 -<br>Workflows                                       |
| Step 9  | Sub-editor does<br>final check of laid<br>out pages,<br>pictures, captions<br>etc | Reviews completed edDesk article with attached PDF.                                                                                                    |                                                                 |
| Step 10 | Sub-editor<br>requesting<br>changes to article<br>(not always<br>required)        | Comments entered into the PDF (not the edDesk article).                                                                                                    |                                                                 |

| Step    | What needs to be<br>done | edDesk procedure                                                                                                    | Chapter in User<br>Guide for more<br>information |
|---------|--------------------------|----------------------------------------------------------------------------------------------------|--------------------------------------------------|
| Step 11 | Editor does finals       | Update workflow details in edDesk article.                                                                                       | Chapter 13 –<br>Workflows                        |
| Step 12 | Publish article          | Update workflow for the intended publishing format.                                                                              | Chapter 13 –<br>Workflows                        |
|         |                          | Articles to be published to<br>the web will be published<br>automatically when the<br>workflow status is changed<br>to "posted". |                                                  |

## 2.2 TYPICAL ROLES AND EDDESK KNOWLEDGE/SKILLS REQUIRED

| Role                  | Relevant chapters /sections in this User Guide                                                                         |
|-----------------------|----------------------------------------------------------------------------------------------------|
| All roles             | Chapter 1 – Introduction                                                                                               |
|                       | Chapter 2 – Publishing steps and how they relate to edDesk                                                             |
|                       | Chapter 3 – Getting started                                                                                            |
|                       | Chapter 4 – Views                                                                                                    |
|                       | Chapter 5 – Searching for articles                                                                                     |
| Author / Contributor  | In addition to those chapters listed for All roles:                                                                    |
|                       | Chapter 6 – Creating an article that is ready for briefing out (not all authors will need to know how to do this)      |
|                       | Chapter 7 – Entering copy into edDesk                                                                                  |
|                       | Chapter 8 – Formatting text                                                                                            |
|                       | Chapter 9 – Including documents and images in articles                                                                 |
|                       | Chapter 10 – Article toolbar – Tools, New, Import, Export. Particularly sections 10.2 Tools menu and 10.3 Import menu. |
|                       | Chapter 12 – Creating hierarchical content – related articles                                                          |
|                       | Chapter 13 – Workflows – only section 13.2 Workflow for authors                                                        |
| Sub-editor and Editor | In addition to those chapters listed for All roles:                                                                    |

Chapter 6 – Creating an article that is ready for

| Role           | <b>Relevant chapters /sections in this User Guide</b>                     |  |
|----------------|---------------------------------------------------------------------------|--|
|                | briefing out                                                              |  |
|                | Chapter 7 – Entering copy into edDesk                                     |  |
|                | Chapter 8 – Formatting text                                               |  |
|                | Chapter 9 – Including documents and images in articles                    |  |
|                | Chapter 10 – Article toolbar – Tools, New, Import,<br>Export              |  |
|                | Chapter 11 – Using article tabs                                           |  |
|                | Chapter 12 – Creating hierarchical content – related articles             |  |
|                | Chapter 13 – Workflows                                                    |  |
|                | Chapter 14 – Housekeeping                                                 |  |
|                | It is a good idea to be familiar with:                                    |  |
|                | Chapter 15 – Folders                                                      |  |
|                | Chapter 18 – Webifying your article – Getting ready to publish on the web |  |
|                | Chapter 19 – Printing edDesk content                                      |  |
| Administrators | Entire User Guide                                                         |  |
| Webmaster      | Entire User Guide                                                         |  |